## **Faculty Requisite Waiver**

The faculty requisite waiver is a self-service process which allows instructors of a course to override pre-requisites for a student without intervention from the Registrar's office.

1. Go to the Faculty link on Self-Service

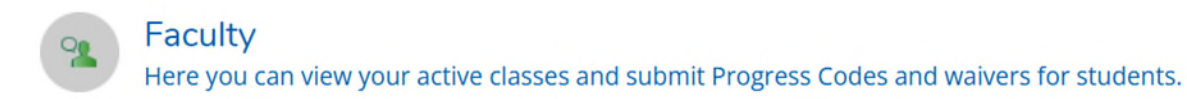

## 2. Select the course in which they want to submit the Requisite Waiver.

Daily Work • Faculty • Faculty Overview

## Manage your courses by selecting a section below

Winterim 2025SectionTimesLTM-612-01: General Methods of TeachingTBD<br/>12/16/2024 - 1/24/2025MCP-651-01: Resrch, Eval & Stats Methods12/16/2024 - 1/24/2025

## 3. Click on the Permissions tab and then the Requisite Waiver link:

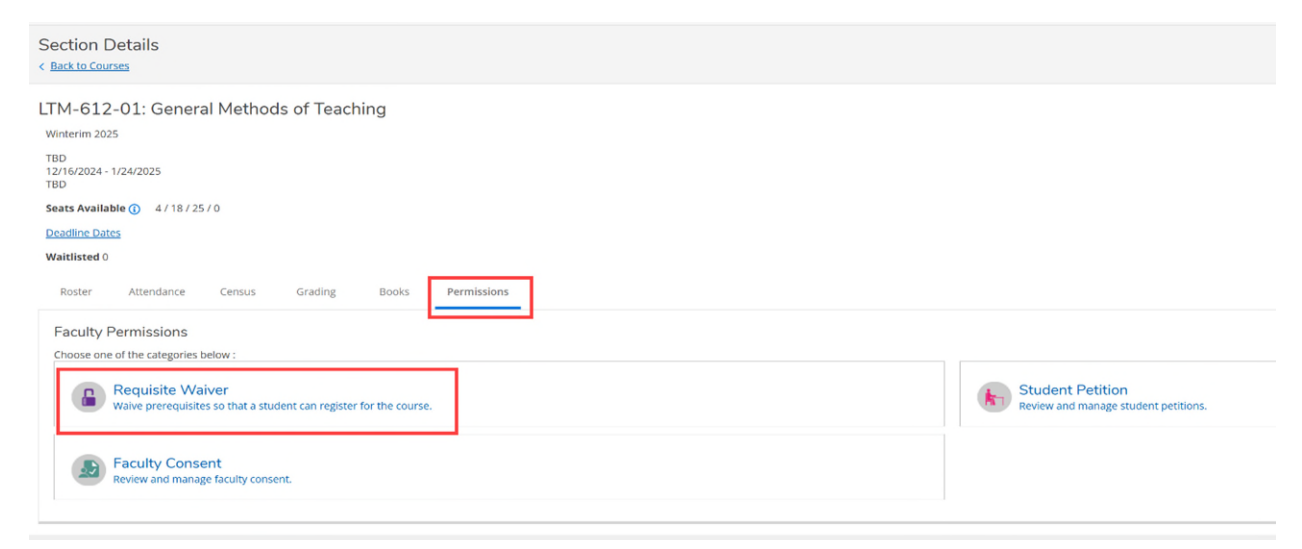

4. Once in Requisite Waivers, look up the student in the Search box and select the student from the results (if there are multiple).

| Daily Work Faculty Faculty Overview                      |                   |                        |   |
|----------------------------------------------------------|-------------------|------------------------|---|
| Section Details<br>< <u>Back to Courses</u>              |                   |                        |   |
| LTM-612-01: General Methods of Teaching<br>Winterim 2025 | 3                 |                        |   |
| TBD<br>12/16/2024 - 1/24/2025<br>TBD                     |                   |                        |   |
| Seats Available () 4 / 18 / 25 / 0                       |                   |                        |   |
| Deadline Dates                                           |                   |                        |   |
| Waitlisted 0                                             |                   |                        |   |
| Roster Attendance Census Grading 8                       | Books Permissions |                        |   |
| < Back To Faculty Permissions<br>Requisite Waivers       |                   |                        | _ |
| Student Waiver Information                               |                   | Student Name or ID     |   |
| (i) No existing student waivers                          |                   |                        |   |
| Prerequisite Information                                 |                   |                        |   |
| Course                                                   | Enforcement       | Timing                 |   |
| LTM-601                                                  | Required          | Previous or Concurrent |   |
| Caraquisita Information                                  |                   |                        |   |

5. Approve or Deny student waiver and add comments (required). Click on Save.

| Add Student Waiver                      |                                                  |            |
|-----------------------------------------|--------------------------------------------------|------------|
| LTM-612-01: General Methods of Teaching |                                                  | terim 2025 |
| Student                                 | Suzy Alverno<br>Student 1234567<br>Student Email |            |
| O Approve O Deny                        |                                                  |            |
| Comments                                | Comments                                         | ß          |
| Cancel                                  | Save                                             |            |